### ご注文の流れ(商品をカートに入れる)

### 男爵(2斤)

648 円(税込) 商品コード:35024

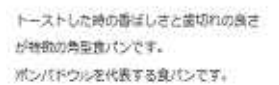

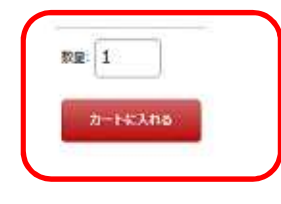

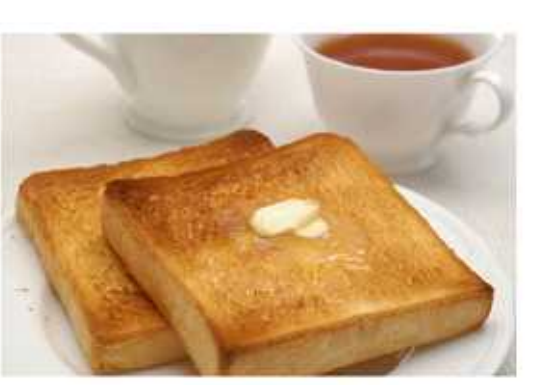

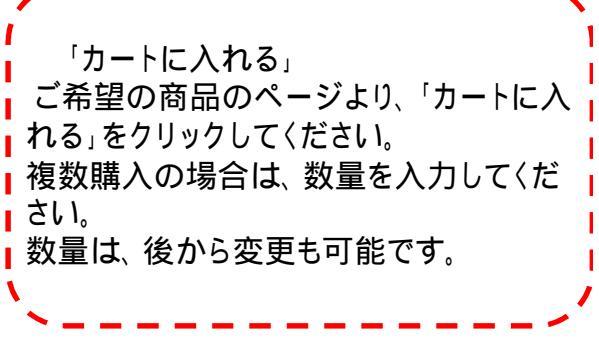

## ご注文の流れ 【レジへ進む】

ポンパドウルeショップ ページへ戻る

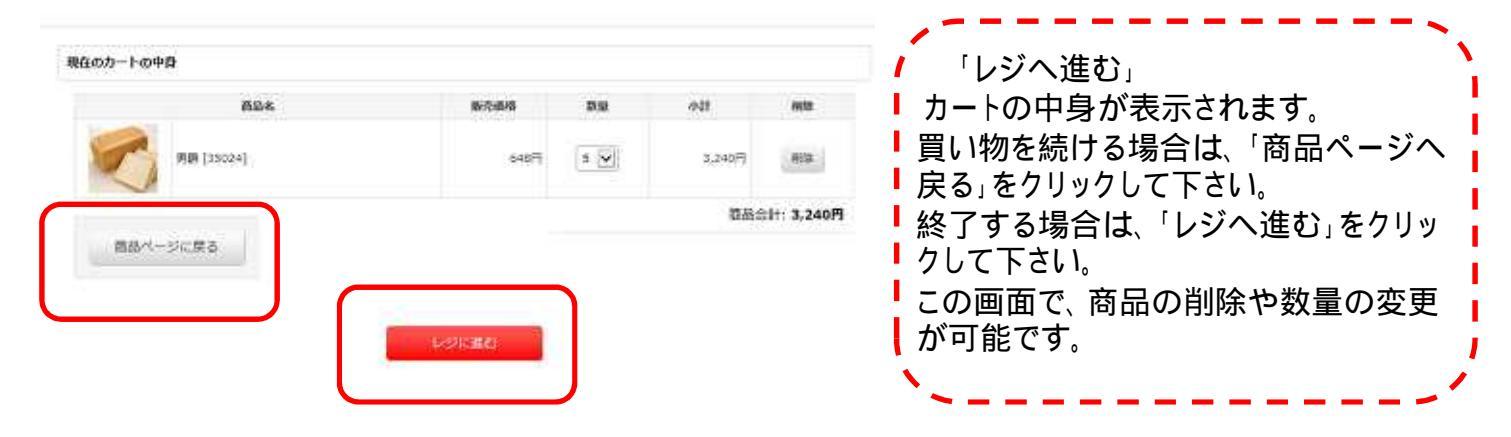

# ご注文の流れ 【お客様情報入力】

ポンパドウルeショップ ページへ戻る

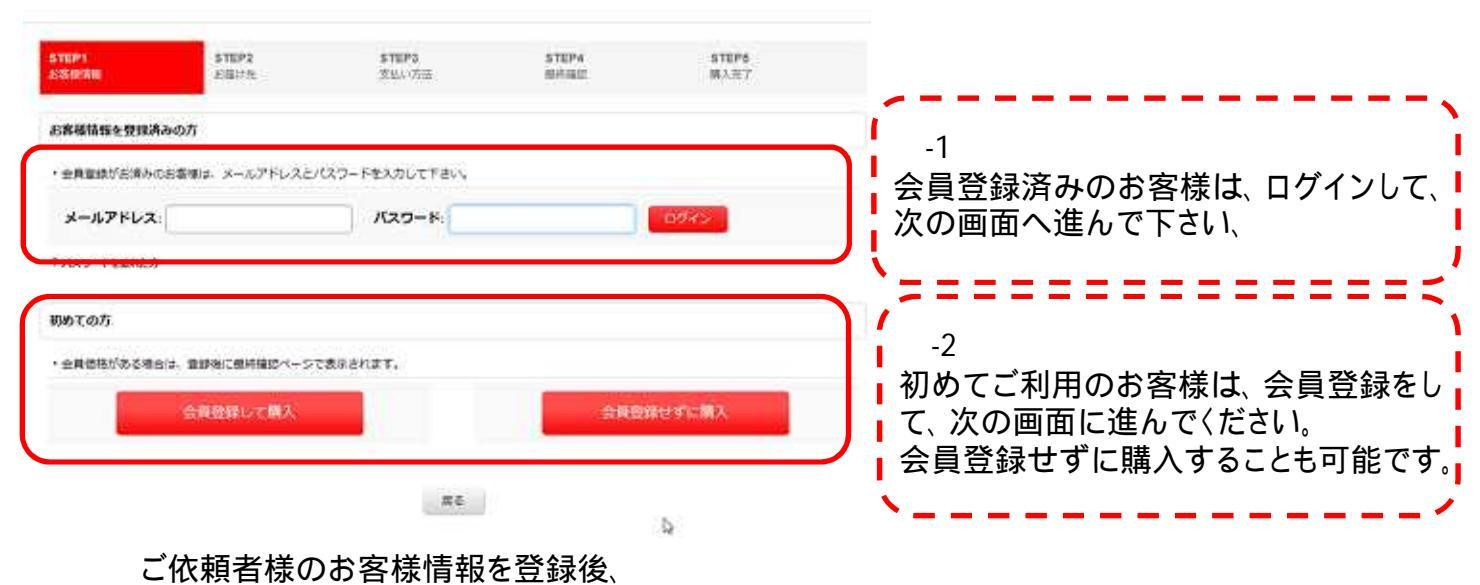

Step2に進みます

## ご注文の流れ 【お届先入力】

| STEP1<br>SSERRE<br>お用け先: 1件日<br>お用け先の服用<br>・日本回外への先送) | 5750-25<br>2550-25<br>#250-15<br>#251-11-11-15<br>#25-11-11-15<br>#25-11-11-15<br>#25-11-11-15<br>#25-11-11-15<br>#25-11-11-15<br>#25-11-15<br>#25-15<br>#25-15<br>#25-15 | STEP3<br>RULITE  | STEP4<br>Bittad | STEP5<br>WART                                                                                | -1<br>ご本人にお届けの場合<br>「お届け先」は『ご注文者住所』を選択し<br>て下さい。 |
|-------------------------------------------------------|----------------------------------------------------------------------------------------------------|------------------|-----------------|----------------------------------------------------------------------------------------------|--------------------------------------------------|
| ごは2巻4月<br>意識方法:<br>クールモ肥便<br>「配う<br>他の配               | ・<br>送方法」は、『ク<br>送方法はありま                                                                                                    | クール宅急便』(<br>ません。 | <b>ひみです</b> 。   | -2<br>贈り物としてお届けの場合<br>「追加・変更」をクリックし、お届け先の登<br>録をして下さい。<br>既に登録済みのお届け先がある場合は、<br>リストより選択できます。 |                                                  |

#### ご注文の流れ 【お届け指定】

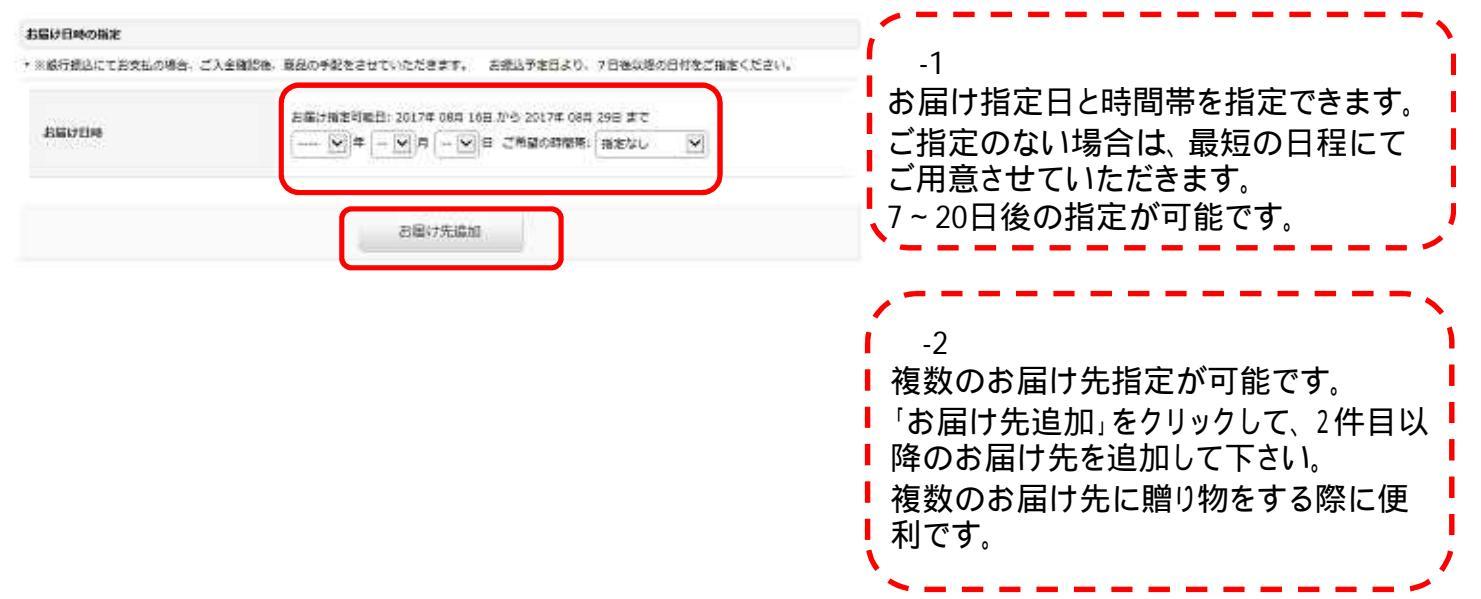

「一升パン」をご注文のお客様は、以降のアンケート欄にて、デザイン・文字を ご指定下さい。

| 原名    | 次へ    |
|-------|-------|
| 06.40 | 14/1× |

### ご注文の流れ 【お支払い方法選択】

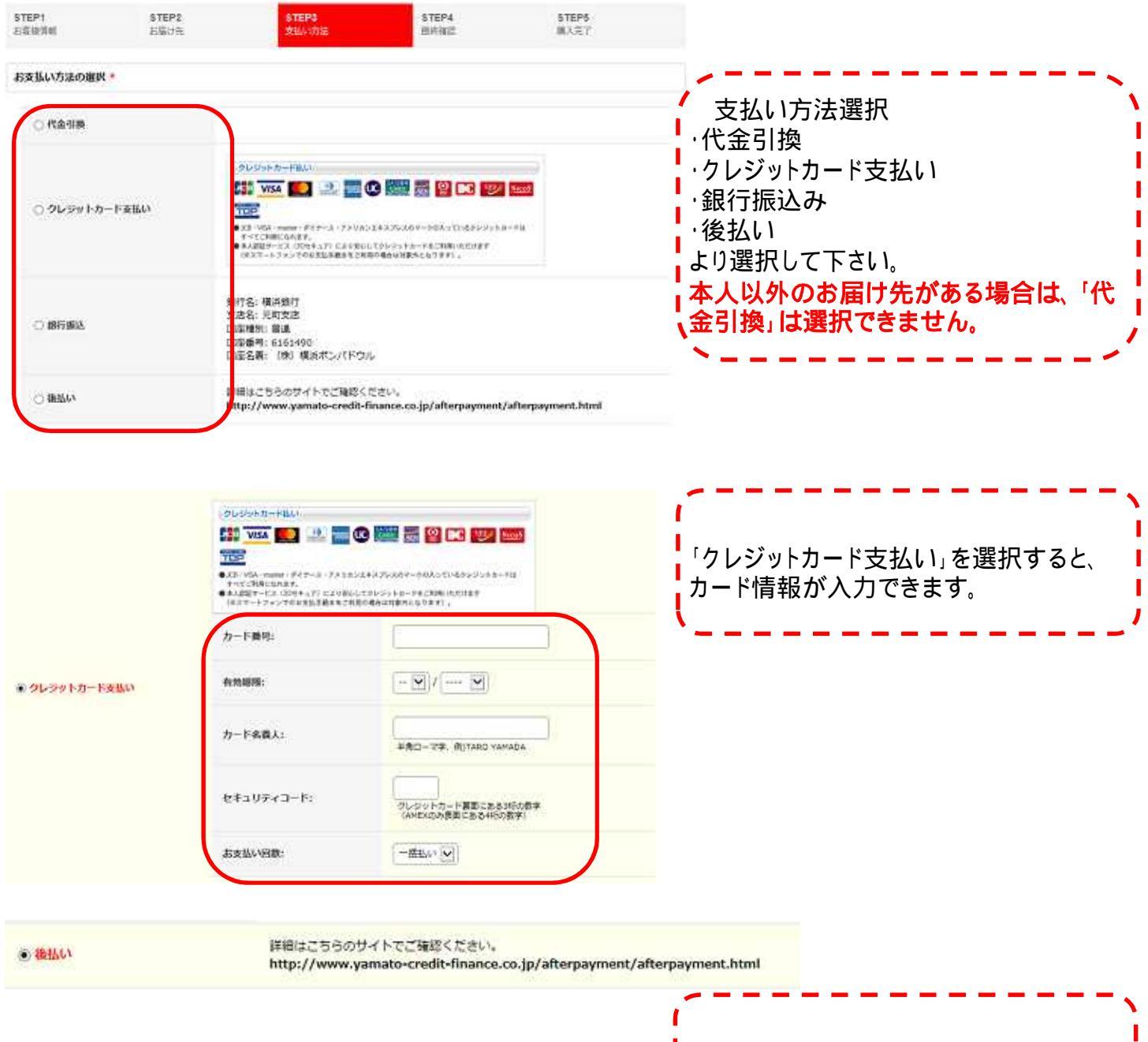

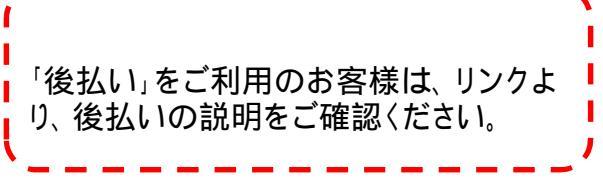

# ご注文の流れ 【ご購入商品数量変更】

#### ご編入商品数量変更 ・複数のお届け先に同じ商品で遣う数量をお届けする場合は、それぞれのお届け先の数量を変更してください。 ・複数の応届け先に違う意思をお届けする場合は、購入しない問題の数量を0に変更してください。 お届け先 形态情报 自然名 1 🗸 RIN [35024] 6488 購入数量変更 複数のお届け先の場合、各お届け先へ の個数を入力します。 0 🖌 ご住文有佳所 1 塩パンロール [35454] 3 🗸 12914 應許 [35024] 1 6468 マーズバタール [35032] 2 🖌 湯1 2 6264 7 🗸 塩パンロール[35454] 1295 52

### ご注文の流れ

【最終確認】

| TEP1<br>XIII:RH | STEP2<br>北部7先 | STEP3<br>並从小疗法            | STEP4<br>MHRM    |      | STEP5<br>開入完了 |         |                                                   |
|-----------------|---------------|---------------------------|------------------|------|---------------|---------|---------------------------------------------------|
| 「輸入内容の最終確認      |               |                           |                  |      |               | 影動変更    |                                                   |
| お届け先            |               | 866                       | 制力值档             | 2100 | øst           | 1841    |                                                   |
|                 |               | (35024)                   | 648P)            | 1    | 64dPj         | 5,206F] | ,                                                 |
| 1 《建文者任用        | -             |                           | 0015             | a    | 0F5           |         |                                                   |
|                 |               | C⊂-J <sub>2</sub> [35484] | 128月             | ä    | 387/5         |         | ┃の庙口先ことに送料を計算し表示しる<br>┃個数・商品金額、送料等を確認して】<br>- ↓ \ |
|                 |               |                           |                  | 中時   | 1,035PJ       | 1,206円  |                                                   |
| 2 511           | <b>N</b>      | i [32054]                 | 048PJ            | 1    | 648/9         | 1,08083 | `                                                 |
|                 | <b>*</b> 7-   | ズバタール (35032)             | 625 <del>9</del> | 2    | 1,252円        |         |                                                   |
|                 |               | C)-IL (35454)             | 1298             | 7    | 903Pi         |         |                                                   |
|                 |               |                           |                  | ₩.   | 2,803円        | 1,080[9 | ]                                                 |
|                 |               |                           |                  | 승타   | 3,838円        | 2,376円  |                                                   |

購入者情報・お届け先情報・支払い方法・アンケート欄の内容をご確認頂き、「購入する」をクリックして下さい。 変更がある場合は、各項目の「変更」をクリックして下さい。ブラウザの「戻る」ボタンは使用しないでください・

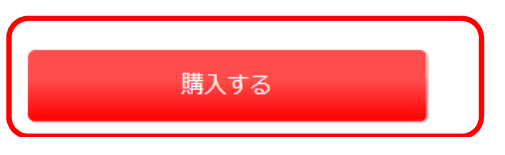

### ご注文の流れ 【購入完了】

| \$70091<br>主发音语言       | \$78P2<br>2580.795                | 578P3<br>288/\/538       | STEP4<br>MITHER | \$75295<br>\$63,927       |                                         |  |
|------------------------|-----------------------------------|--------------------------|-----------------|---------------------------|-----------------------------------------|--|
| ご購入完了                  |                                   |                          |                 |                           | ┃   自動返信メールが届きますので、内容を                  |  |
| ご注文が完了い                | たしました。お買い上げる                      | ありがとうございます。              |                 |                           | ■確認して下さい。                               |  |
| 受注册号: 24004            |                                   |                          |                 |                           | - I - I - I - I - I - I - I - I - I - I |  |
| 確認メールをお送り<br>受信できない場合に | りしておりますので、内容をごう<br>2、メール又はお聞い合わせつ | 確認ください。<br>オームよりご連絡ください。 |                 | ・<br>  メールが届かない場合、メールアドレス |                                         |  |
| ・注文を表示する               |                                   |                          |                 |                           | の誤り、フィルター設定の可能性があり                      |  |
|                        |                                   |                          |                 |                           | ■ ます。<br>■                              |  |
|                        |                                   | トップへ戻る                   |                 |                           | ▲ 確認後、お問合せフォームより、再送の ▲                  |  |
|                        |                                   |                          |                 |                           |                                         |  |

ご注文確認後、担当者より、発送日(お届け日)のご連絡をメールにて行います。

一升パンをご注文のお客様は、一升パンの文字を必ずご確認下さい。

「銀行振込」にてお支払いのお客様は、お支払い後、お届け日が確定いたします。 ご入金確認後、メールにてご連絡をいたします。

発送日に、ヤマト運輸の伝票番号をメールにてお知らせいたします。 お届け先、お届け時間の変更をご希望の場合は、直接、ヤマト運輸にご依頼をお願いいたします。